## Sådan stopper du synkronisering i OneDrive (Windows 8)

OneDrive er en integreret del af Windows 8, under eksamen skal du stoppe for synkroniseringen af dine filer til dit OneDrive på internette,

1. Søg efter programmet i søgefeltet. Herefter vælg den der hedder "OneDrive" lagerplads.

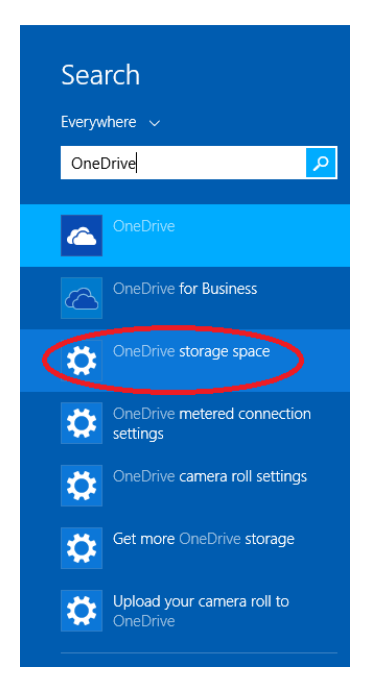

2. Herefter kommer du ind i OneDrive indstillingerne, her skal du vælge "Sync Indstillinger".

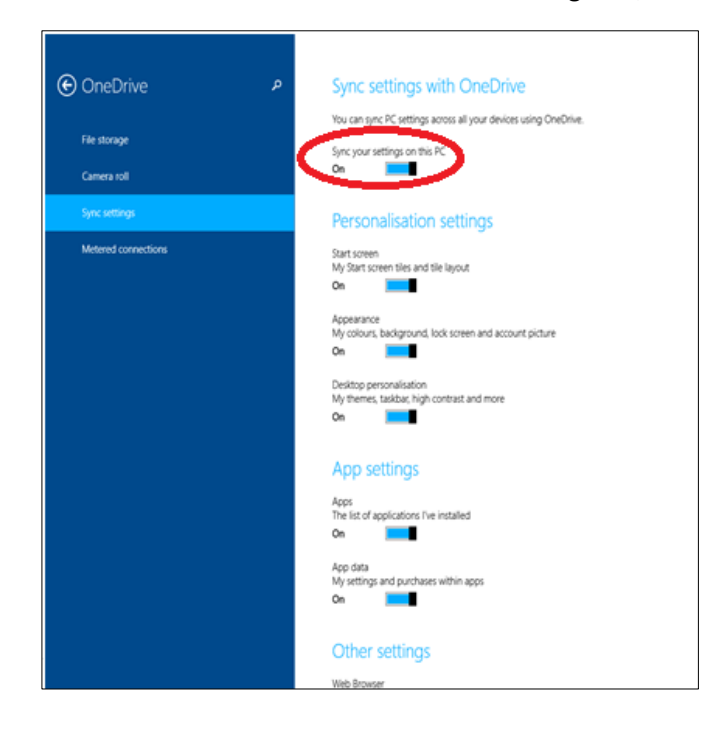

3. Klik her på "Sync indstillinger for denne PC", så den går over på "Off".

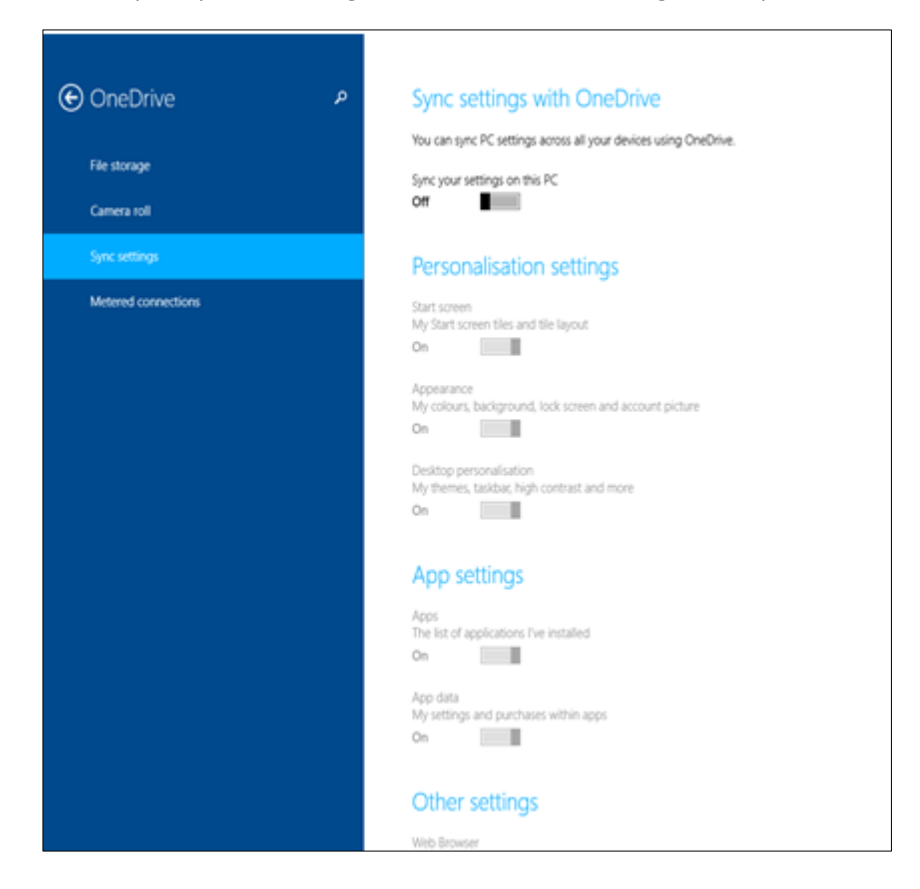

4. Synkroniseringen er slukket og du må bruge dine dokumenter.

Efter eksamen skal du gå ind i Sync indstillinger for denne PC" og sætte den til "On" igen.

God fornøjelse til eksamen.